# 岡山市公立学校教員採用候補者選考試験

# 電子申請マニュアル

# 【申請編】

岡山市教育委員会事務局学校教育部教職員課

本紙には、電子申請による受験申込の手順について記載しています。

初めて「岡山市電子申請サービス」を利用される方は、事前に利用者

登録が必要になりますので、別紙「岡山市公立学校教員採用候補者選考

## 試験・電子申請マニュアル【利用者登録編】」を参照してください。

# 電子申請による申込~受験の流れ

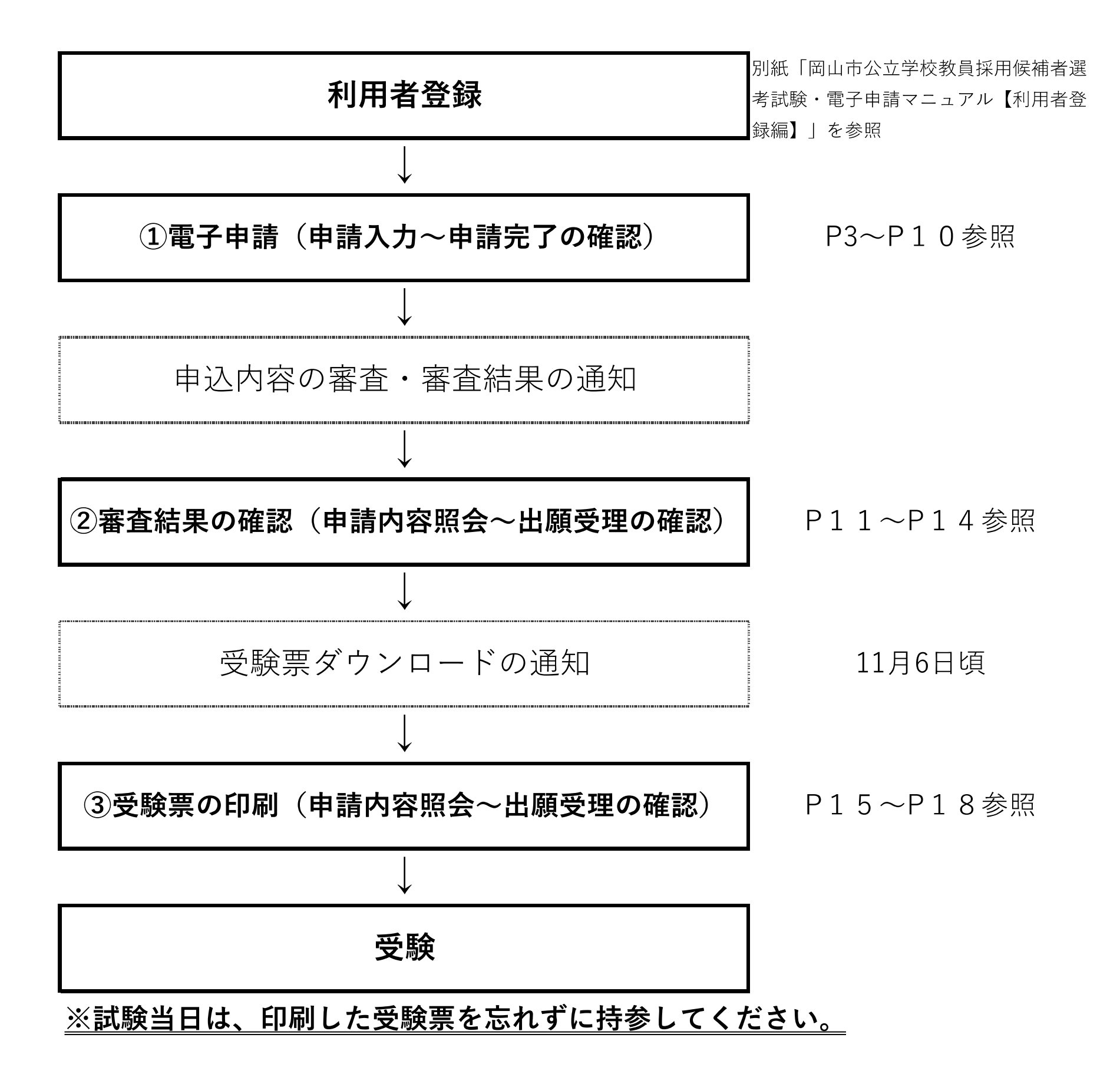

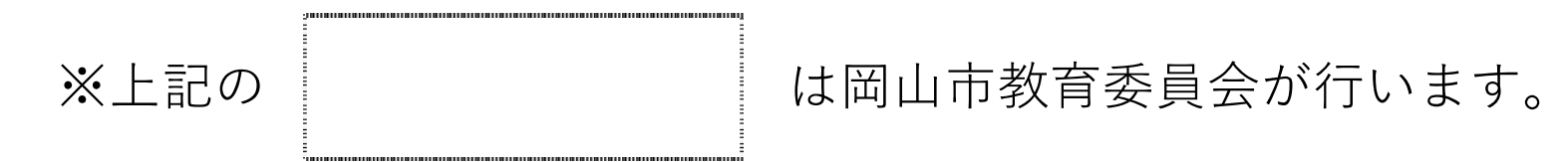

## ①電子申請(申請入力~申請完了の確認)

## <u>入力を始める前に</u>

①「令和6年度実施 岡山市公立学校教員採用候補者選考試験実施要項」のP1「4 出願手続」をよ く確認し、入力に必要な内容を確認・準備しておいてください。

②岡山市電子申請サービスには入力時間が設定されており、入力時間(約50分)を超えると破棄され 再度入力が必要となります。教職員課のホームページにある「入力準備シート」を事前に作成する と、入力の際、複製・貼り付けに活用できます。

#### 申請メニューの選択

「岡山市電子申請サービス」と検索するかURL(https://www.city.okayama.jp/shisei/0000009890.html)を入力し、 「岡山市電子申請サービスについて」のページに進んでください。ページ内にある「岡山市電子申請サービス」をク リックしてください。

①検索キーワードに「教員採用」と入力して絞り込み検索を行ってください。②「令和6年度実施岡山市公立学校教員採用候補者選考試験出願受付」を選択してください。

| 検索キーワード | 類義語検索を行う                |  |
|---------|-------------------------|--|
| カテゴリー選択 | ~                       |  |
| 利用者選択   | 個人が利用できる手続き 法人が利用できる手続き |  |
|         | (1) 絞り込みで検索する >         |  |

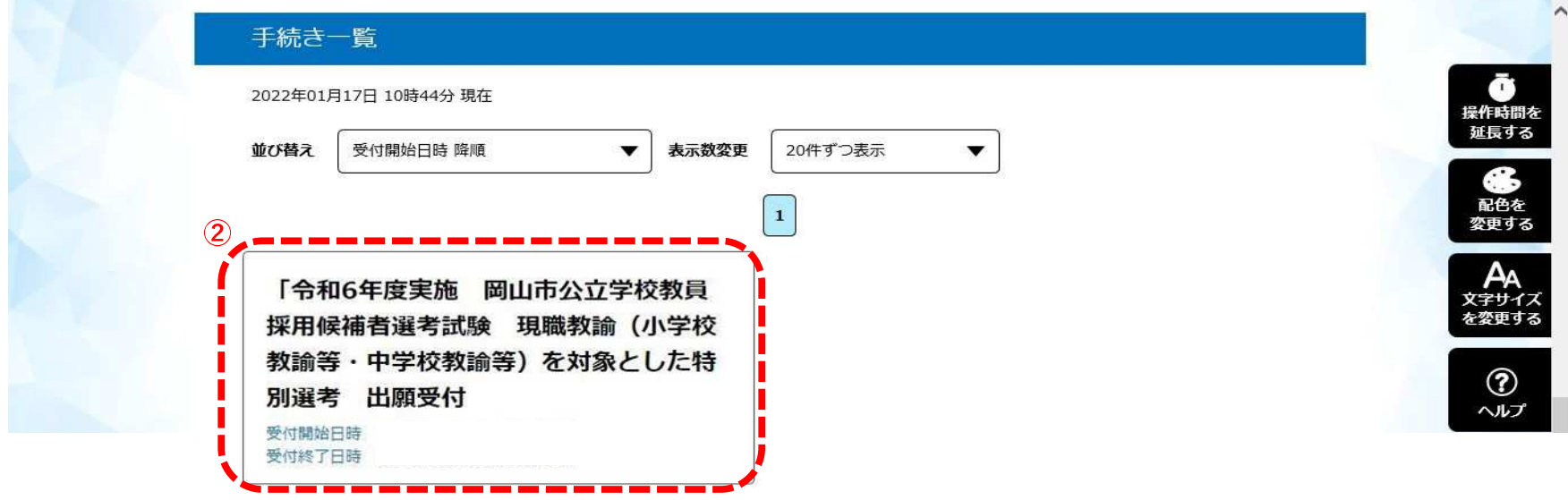

## 利用者ログイン

③利用者ログイン画面が表示された場合は、利用者ID及びパスワードを入力し、

④ ログインしてください。

※既にログイン済の方は作業の必要はありません。

| (3)  | 利用者IDを入力してください                                                         |                 | î                         |
|------|------------------------------------------------------------------------|-----------------|---------------------------|
| DAY. |                                                                        |                 | <b>・</b><br>操作時間を<br>延長する |
|      | お用目立家時に使用したメールアトレス、<br>または各手続の担当部署から受領したIDをご入力ください。                    |                 | 日本<br>配色を<br>変更する         |
|      | パスワードを入力してください                                                         |                 | AA                        |
|      | 利用者登録時に設定していただいたパスワード、                                                 |                 | を変更する                     |
|      | または各手続の担当都者から受領したハスワートをこ入力くたさい。<br>忘れた場合、「パスワードを忘れた場合はこちら」より再設定してください。 |                 |                           |
|      | メールアドレスを変更した場合は、ログイン後、利用者情報のメールアドレスを変更ください。                            | パスワードを忘れた場合はこちら | ГЦ<br>FAQ                 |
|      | (4)<br>ロヴイン >                                                          |                 |                           |
|      | ~~~~~~                                                                 |                 |                           |

## 手続き説明の確認

⑤ 表示された手続き名が「令和6年度実施 岡山市公立学校教員採用候補者選考試験 出願受付」であることを確認し、 説明を読んでページ下部に進んでください。

|               | 下記の内容を必ずお読みください。                                                                                                    |
|---------------|----------------------------------------------------------------------------------------------------|
| 付ファイルは一度パソコンに | 保存してから開くようにしてください。                                                                                                    |
| 手続き名          | 「令和6年度実施 岡山市公立学校教員採用候補者選考試験 現職教諭(小学校教諭等・中学校教<br>諭等)を対象とした特別選考 出願受付                                                                          |
| 兑 <b>时</b>    | 令和6年度実施 岡山市公立学校教員採用候補者選考試験【現職教諭(小学校教諭等・中学校教諭<br>等)を対象とした特別選考】の出願受付です。<br>「令和6年度実施 岡山市公立学校教員採用候補者選考試験実施要項」1ページの「5 出願手<br>続」をよく確認の上、申請してください。 |
| 受付時期          | 2024年9月12日9時00分 ~ 2024年10月25日17時00分                                                                                                    |
| 問い合わせ先        | 岡山市教育委員会事務局学校教育部教職員課                                                                                                    |
| 包話番号          | 086-803-1563                                                                                                    |
| AX番号          | 086-803-1882                                                                                                    |
| メールアドレス       | kvousvokuin@citv.okavama.lg.ip                                                                                                    |

## 利用規約の確認

- ⑥ 利用規約を確認してください。
- ⑦ 問題なければ「同意する」をクリックしてください。

| (6)<br><利用規約>                                                                                                    |                              |
|----------------------------------------------------------------------------------------------------|------------------------------|
| ○○電子自治体共同運営システム(電子申請サービス)利用規約                                                                                                    |                              |
| 1 目的                                                                                                    | 操作時間を                        |
| この規約は、〇〇電子自治体共同運営システム(電子申請サービス)(以下「本システム」といいます。)を利用して〇〇県及び〇〇県内の<br>市町村(以下「構成団体」といいます。)に対し、インターネットを通じて申請・届出及び講座・イベント申込みを行う場合の手続きについて<br>必要な事項を定めるものです。 | この<br>この<br>この<br>たた<br>変更する |
| 2 利用規約の同意                                                                                                    | A                            |
| 本システムを利用して申請・届出等手続を行うためには、この規約に同意していただくことが必要です。このことを前提に、構成団体は本シ<br>ステムのサービスを提供します。本システムをご利用された方は、この規約に同意されたものとみなします。何らかの理由によりこの規約に同                   | 文 <del>字リ</del> イズ<br>を変更する  |
| 「同意する」ボタンをクリックすることにより、この説明に同意いただけたものとみなします。                                                                                                    | ?                            |
| 登録した情報は当サービス内でのみ利用するものであり、他への転用・開示は一切行いません。                                                                                                    | へルプ                          |
| 上記をご理解いただけましたら、同意して進んでください。                                                                                                    | Ę                            |
|                                                                                                    | FAQ                          |
| < 一覧へ戻る                                                                                                    | <u>∧</u> ±∧                  |
|                                                                                                    | V T^                         |
|                                                                                                    |                              |

申込画面①

⑧ 申込画面が表示されますので、「令和6年度実施岡山市公立学校教員採用候補者選考試験実施要項」のP1~3
 「(1)岡山市電子申請サービスによる申込(志願者全員)」をよく確認しながら入力してください。

| ※[いずれか- | -つを選択してください。                            |    |
|---------|-----------------------------------------|----|
| フリガナ    | ※氏: 名:                                  | 写真 |
| 氏名      | *氏: 名:                                  |    |
| 性別      | ※ ○男性 ○女性 選択解除                          | _  |
| 国籍      |                                         |    |
| 生年月日    | ※ ▶ ▶ ▶ ▶ ▶ ▶ ▶ ▶ ▶ ▶ ▶ ▶ ▶ ▶ ▶ ▶ ▶ ▶ ▶ |    |
| 現住所     | 入力例) 700-0824は 7000824と入力<br>※住所検索      |    |

## 申込画面2

⑨入力した内容を確認し、問題なければ「確認へ進む」をクリックします。

| 岡山市教育委員会<br>受験願書に記載し           | か尚山市公立字校での講師等の登録を依頼するために、<br>た個人情報を利用することに同意しますか。                                                                                                    |                                                                                  | ※○同意する○同意しない 選択解除 | · 延  |
|--------------------------------|----------------------------------------------------------------------------------------------------|----------------------------------------------------------------------------------|-------------------|------|
|                                | 9 確認/                                                                                                    | (進む) >                                                                           |                   |      |
|                                | 入力中のデータを一                                                                                                    | 時保存・読み込み                                                                         |                   | 文字を変 |
| 【月<br>・ 湖<br>・ ノ<br>・ シ<br>・ フ | 申込データー時保存、再読込み時の注意事項】<br>係付ファイルは一時保存されません。再読込み後は、必要に応じて、フ<br>(ソコンに一時保存した申込データはパソコンで閲覧・加筆・修正する)<br>システムに読込む場合は一時保存した手続きの画面でしか読込めません。<br>、カ中の申込データをパソコンに一時保存しますので、保存した申込デ | アイルを添付し直してください。<br>ことはできません。<br>ので、ご注意ください<br>ー <mark>夕の取扱いは、申請者の責任において</mark> 貿 | 理をお願いします。         |      |
| 2                              | 「入力中のデータを保存する」では申込みの手続                                                                                                    | きが完了しておりませんのでご注意                                                                 | ください。             |      |
|                                | ※入力中の申込データをパソコンに一時保存します。 土 入力中のデータを保存する                                                                                                    | ※一時保存した申込データを再度読<br><b>1</b> 保存データの読み                                            | み込みます。            |      |
|                                |                                                                                                    |                                                                                  |                   |      |

## 申込内容確認

⑩ 確認できたら、ページ下部にある「PDFプレビュー」をクリックしてください。

| <u> </u> | 1+-=-         |               |     | F  |
|----------|---------------|---------------|-----|----|
| (<       |               | 甲込む           | >)  | F# |
| *PDF7    | アイルは一度バソフンに保ち | してから聞くようにしてくた | さい。 |    |
| (        |               | E1-           |     |    |

#### PDF(受験願書)出力

岡山市電子申請サービスで入力した内容を受験願書の形式で出力することができます。

入力時の改行は自由ですが、受験願書に変換した際に、枠内に記載内容が収まっていなかったり、文字が小さすぎて見 えにくくなっていたりすることがないように確認し、調整が必要な場合は元の画面に戻り修正してください。またその 他誤字・脱字など、入力の不備がないかよく確認してください。

※岡山市電子申請サービスで入力したすべての項目が受験願書に反映されているわけではありません。 確認ができたら、控えとして受験願書のデータを保存し、元の画面に戻ります。

|        | 受験区分           | }          |      | 教科           |            |                                                                          |                                        |         |                |              |                                                    |
|--------|----------------|------------|------|--------------|------------|--------------------------------------------------------------------------|----------------------------------------|---------|----------------|--------------|----------------------------------------------------|
|        | 中学校            |            |      | 保健体          | 育          |                                                                          |                                        |         |                |              |                                                    |
|        | 1.1.1.         |            |      |              |            |                                                                          |                                        |         | 8773 miles     |              |                                                    |
| フリカナ   | オカヤマ           | モモタロ       | コワ   |              |            |                                                                          |                                        |         | 与具             |              |                                                    |
| 氏名     | 岡山 桃太          | 郎          |      |              |            |                                                                          |                                        |         |                | ٦            |                                                    |
| 性別     | 男性             |            |      |              |            |                                                                          |                                        |         |                |              | 写具の同きは適切ですか。                                       |
| 国籍     | 日本             |            |      |              |            |                                                                          | _                                      |         |                |              | ※写真が横向きになっている場合                                    |
| 生年月日   | 平成4年5月         | 35日        |      | 年齢(名         | 分和7年4      | 月1日現在)                                                                   |                                        | 33      |                |              | は縦横比を修正して再度アップ                                     |
| 現住所    | 700-0802       |            |      |              |            |                                                                          |                                        |         |                |              | $\Box = \vec{k} \vec{k} + \vec{k} \vec{k} \vec{k}$ |
| SUTIN  | 岡山県岡山          | 山市北区       | 三野二丁 | 目 4 - 3 - 3  | 3          |                                                                          |                                        |         |                |              |                                                    |
| 電話番号   | (1) (          | 9075913    | 3221 |              |            | (2)                                                                      |                                        |         |                |              |                                                    |
|        |                | 111 10 10  | -    |              | a beter ba |                                                                          |                                        |         |                | -            |                                                    |
|        | 7              | 大学等名       |      | 学音           | 部等名        |                                                                          | 1                                      | 斗・課程・   | 専攻等名           | (A)          |                                                    |
|        | <              | >◇大学       | 2    | 00           | 〉学部        |                                                                          |                                        | ◇◇科◇·   | ◇専攻            |              |                                                    |
| 是纹带麻   | -              |            |      |              |            |                                                                          |                                        |         |                | -            |                                                    |
| 取下了一位的 | 卒業             | <b>手月日</b> | 平成2  | 27年3月        |            | 卒業                                                                       |                                        |         |                |              |                                                    |
|        | 所有             | 所在地        |      | 国公立私立大学・短大・  |            | 短大・大学院                                                                   | <ul> <li>・大学院 学部(4年制大学のみ記入)</li> </ul> |         |                |              |                                                    |
|        | 岡山             | 山市         |      | 国立           | 4          | 4年制大学                                                                    | 国立の教員                                  | 養成系教育学者 | 部(教員養成課程のある学部) |              |                                                    |
|        |                |            |      | ,            |            |                                                                          |                                        |         |                |              |                                                    |
| 部活動等   | 中学校            |            | 高等学校 |              | Ę          | 大学                                                                       |                                        | 指       | <b>諄できる部活動</b> |              |                                                    |
|        | 1              | 野球         |      | サッカー バ       |            | バドミン                                                                     | トン                                     | 野球・サ    | トッカー・バドミントン    |              |                                                    |
|        | 5              | 重位         |      | <b>壬壬 米石</b> | 1          | 粉利                                                                       |                                        | ᇔ       | <b>大牛</b> 泊    | ٦ ٦          |                                                    |
|        | 1×1            | 里守<br>学坊   |      | 1括           |            | (2)<br>(2)<br>(2)<br>(4)<br>(4)<br>(4)<br>(4)<br>(4)<br>(4)<br>(4)<br>(4 |                                        | ורת     | 有认成            | - 2          | 受験区分に相当する免許状                                       |
| 松昌     | <br>小          | 户1文<br>芝校  |      | 2種           | -          | 体健作月                                                                     |                                        |         | 所有             | - 1          |                                                    |
| 牧員     | 特別支            | 特別支援学校     |      | 1種           |            |                                                                          |                                        | 所       | 有見込            | ┫┝           | 選考に当たって考慮する事                                       |
| 免許状    |                |            |      | - TIE        | +          |                                                                          |                                        |         | 1902           | <b>-</b>   ] | 頁  に関わる免許状がすべて記                                    |
|        |                |            |      |              |            |                                                                          |                                        |         |                |              |                                                    |
|        |                |            |      |              |            | 1                                                                        |                                        |         |                | 1 /          | へでさていますが。                                          |
|        |                |            |      |              |            |                                                                          |                                        | 8320    |                |              |                                                    |
| 選考に当たっ | って考慮する         | 事項         | ※ 該当 |              | を選択し       | 、必要事項を言                                                                  | 己入するこ                                  | こと。     |                |              |                                                    |
| 日音名    | 彩刷<br>8枚正方     | 0          | 川1月1 | 以沉 所有        |            |                                                                          |                                        |         |                |              |                                                    |
| 大品の員   | 4187月19日<br>各社 | 0          |      | н            |            |                                                                          |                                        |         |                |              |                                                    |
| 19.34. | 9641           |            | 大会に  | 出場した年日       | B          |                                                                          |                                        |         |                |              |                                                    |
| スポ-    | <b>ー</b> ツ     |            | 競技   | 名・大会名等       | -          |                                                                          |                                        |         |                |              | 該当するものすべてを選択し                                      |
|        |                |            | 成    | 績(記録)        |            |                                                                          |                                        |         |                | -            | ましたか。                                              |
|        |                |            | 実績を  | E収めた年月日      | 3          |                                                                          |                                        |         |                |              | -                                                  |
| 指導     | 実績             |            | 競技名· | コンクール名       | 名等         |                                                                          |                                        |         |                |              |                                                    |
|        |                |            | 成    | 績(記録)        |            |                                                                          |                                        |         |                |              |                                                    |

7

令和6年度実施 岡山市公立学校教員採用候補者選考試験 受験願書 【現職教諭(小学校教諭等・中学校教諭等)を対象とした特別選考】

#### 受験上の配慮事項 ※希望する場合にのみ記入すること。

岡山市教育委員会が岡山市公立学校での講師等の登録を依頼するために、 受験願書に記載した個人情報を利用することに同意しますか。

同意する

## PDF(受験願書)出力

裏面もありますので確認してください。

|          | 年月           | 3          |                 | 学歴・職歴・受賞歴 |          |    |
|----------|--------------|------------|-----------------|-----------|----------|----|
|          |              | 平成23年3月31日 | ◇◇県立◇◇          | 高等学校      | (中等教育学校) | 卒業 |
|          | 平成23年4月1日 ~  | 平成27年3月31日 | ◇◇大学◇◇学部        |           |          |    |
|          | 平成27年4月1日 ~  | 平成29年3月31日 | ◇◇立◇◇中学校        | 常勤講師      |          |    |
|          | 平成29年4月1日 ~  | 平成31年3月31日 | 学習塾◇◇講師(正規      | 見)        |          |    |
| 学歴       | 平成31年4月1日 ~  | 令和元年10月31日 | 私立◇◇中学校教訓       | <u>م</u>  |          |    |
| mir mark | 令和元年11月1日~   | 令和3年3月31日  | 自宅              |           |          |    |
| 明加至      | 令和3年4月1日~~   | 令和7年3月31日  | ▲ △ 立 △ △ 中学校 教 | <b>汝諭</b> |          |    |
| 受賞歴      |              |            |                 |           |          |    |
|          |              |            |                 |           |          |    |
| 年度の贈     | 戦歴等も記入でき     | てい         |                 |           |          |    |
|          |              |            |                 |           |          |    |
|          | 121972-4     |            |                 |           |          |    |
|          | ※記入欄が不足する場合( | は追加用ファイル(令 | 和6年度版)をダウンロ・    | ードし添付すること |          |    |

高等学校卒業年月日 から記入年月日まで 期間に空きがないよ うに記入できていま すか。

| 現職種       | 現勤務先※現在、勤務をしている方は記入 | 現勤務先住所 |
|-----------|---------------------|--------|
| 公立学校の正規職員 | △△立△△中学校            | 広島県    |

|    | 担当状況 |      |      |        |  |  |  |  |
|----|------|------|------|--------|--|--|--|--|
| 年度 | 担当学年 | 担当教科 | 担当時間 | 主な校務分掌 |  |  |  |  |
| R6 | 2年   | 保健体育 | 20   | 研究主任   |  |  |  |  |
| R5 | 1年   | 保健体育 | 19   | 生徒会    |  |  |  |  |
| R4 | 3年   | 保健体育 | 20   | 清掃     |  |  |  |  |
| R3 | 2年   | 保健体育 | 20   | 清掃     |  |  |  |  |
| R2 |      |      |      |        |  |  |  |  |

| 中堅教諭研修受講の有無 | 長期研修(3週間以上) | ※受けたことがある方は研修名をお書きください |
|-------------|-------------|------------------------|
| 未受講         |             |                        |

志願理由(出願する受験区分・教科等を踏まえて動機や理由等を具体的に記入) 000... 000... 資格・特技

有無 無 刑罰 年月日 刑罰・処分の内容 処分歴

この願書の記載事項は事実に相違ありません。また、地方公務員法第16条及び学校教育法第9条の欠格条項に該当しません。 記名欄

枠内に記載内容が収 まっていますか。

|     | 記入年月日 | 令和6年9月26日 | 志願者記名 | 岡山 桃太郎 | 一致していますか。 |
|-----|-------|-----------|-------|--------|-----------|
| 0.0 |       |           |       |        |           |

#### 申込内容確認

⑪ 確認ができたら、「申込む」をクリックしてください。

| _  | (                 |                |    |     |
|----|-------------------|----------------|----|-----|
| (< | 入力へ戻る             | 申込む            | >) | FAQ |
| *  | PDFファイルは一度バソコンに保存 | してから聞くようとしてくたさ |    |     |
|    | ( PDFプレ           | 12- )          |    |     |

## 申込完了画面

申込完了画面が表示されます。

12 今後必要となる場合がありますので、整理番号とパスワードは必ず控えておいてください。

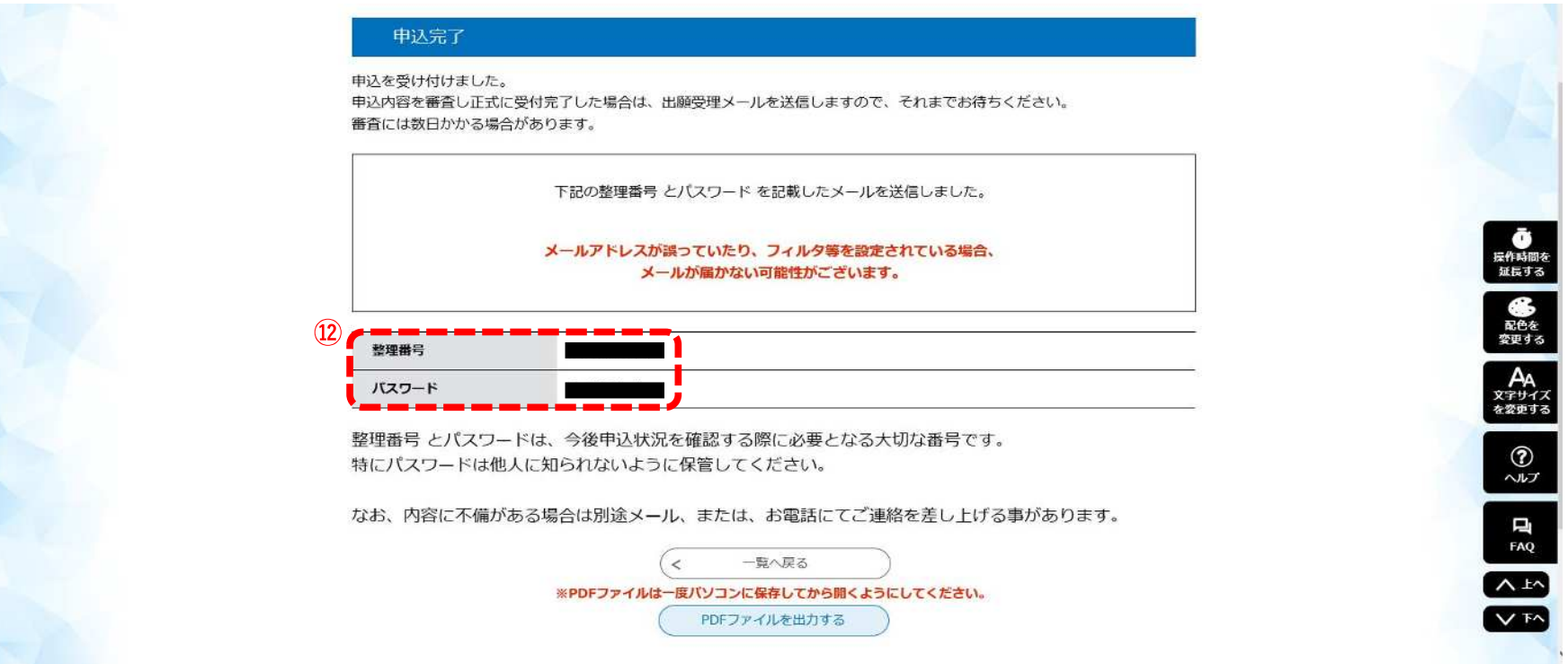

| ※00につきノルは一座パンコンに収在してから明く トラ |          |
|-----------------------------|----------|
| ※PDFノアイルは一度パノコンに保存してから聞くよう  | にしてください。 |
| PDFファイルを出力する                |          |

#### 申込完了メール

13 利用者登録で登録したメールアドレスに「申込完了メール」が届きますので確認し、保管しておいてください。

|     | 送信者: Leo denshi-shinsei@e-tumo-mail.bizplat.asp.kgwan.jp<br>宛先:<br>日時:<br>件名: 申込完了のお知らせ                                 |
|-----|----------------------------------------------------------------------------------------------------|
| (13 | 岡山県電子申請サービス                                                                                                    |
| Í   | 整理番号:<br>バスワード                                                                                                    |
| i   | 岡山市教育委員会事務局学校教育部教職員課です。                                                                                                 |
|     | 「令和6年度実施 岡山市公立学校教員採用候補者選考試験 出願受付」の申込を受け付けました。<br>申込内容を審査し正式に受付完了した場合は、出願受理メールを送信しますので、それまでお待ちください。<br>審査には数日かかる場合があります。 |
|     | *************************************                                                                                   |

入力データ及び書類の到着後、添付ファイル及び別途提出する書類等 を審査します(審査期間:1週間程度)。内容に不備がなければ、審査完 了後に出願受理メールを送りますので、登録したメールアドレスを随時 確認してください。

## メールアドレスに誤りがある場合は出願受理の確認ができないので、

## 登録の際には、注意してください。

## ②審査結果の確認(申請内容照会~出願受理の確認)

#### 「岡山市電子申請サービス」トップページ

岡山市電子申請サービスのトップページより、「ログイン」をクリックしてください。
 ※すでにログイン済みの場合は次ページへお進みください。

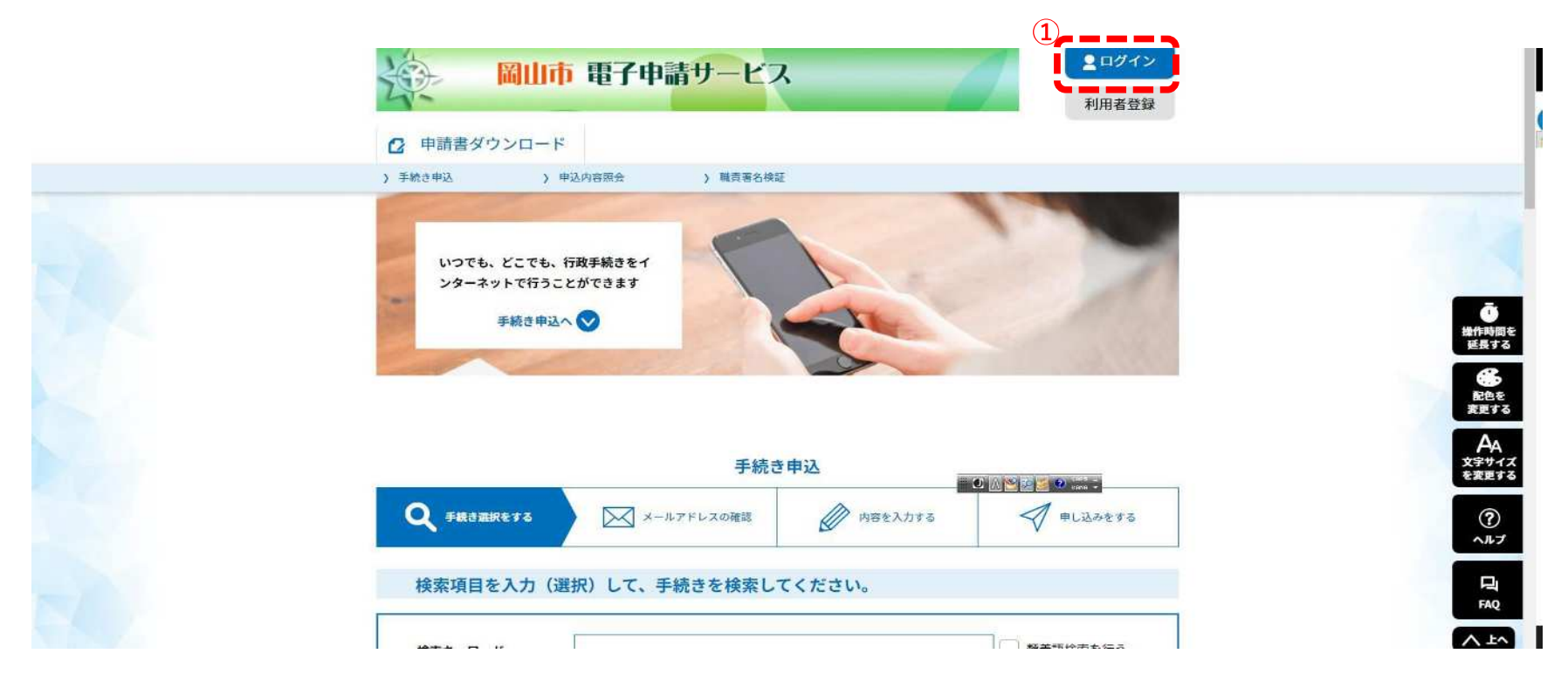

## 利用者ログイン

② 利用者ログイン画面が表示された場合は、利用者ID及びパスワードを入力し、
 ③ ログインしてください。

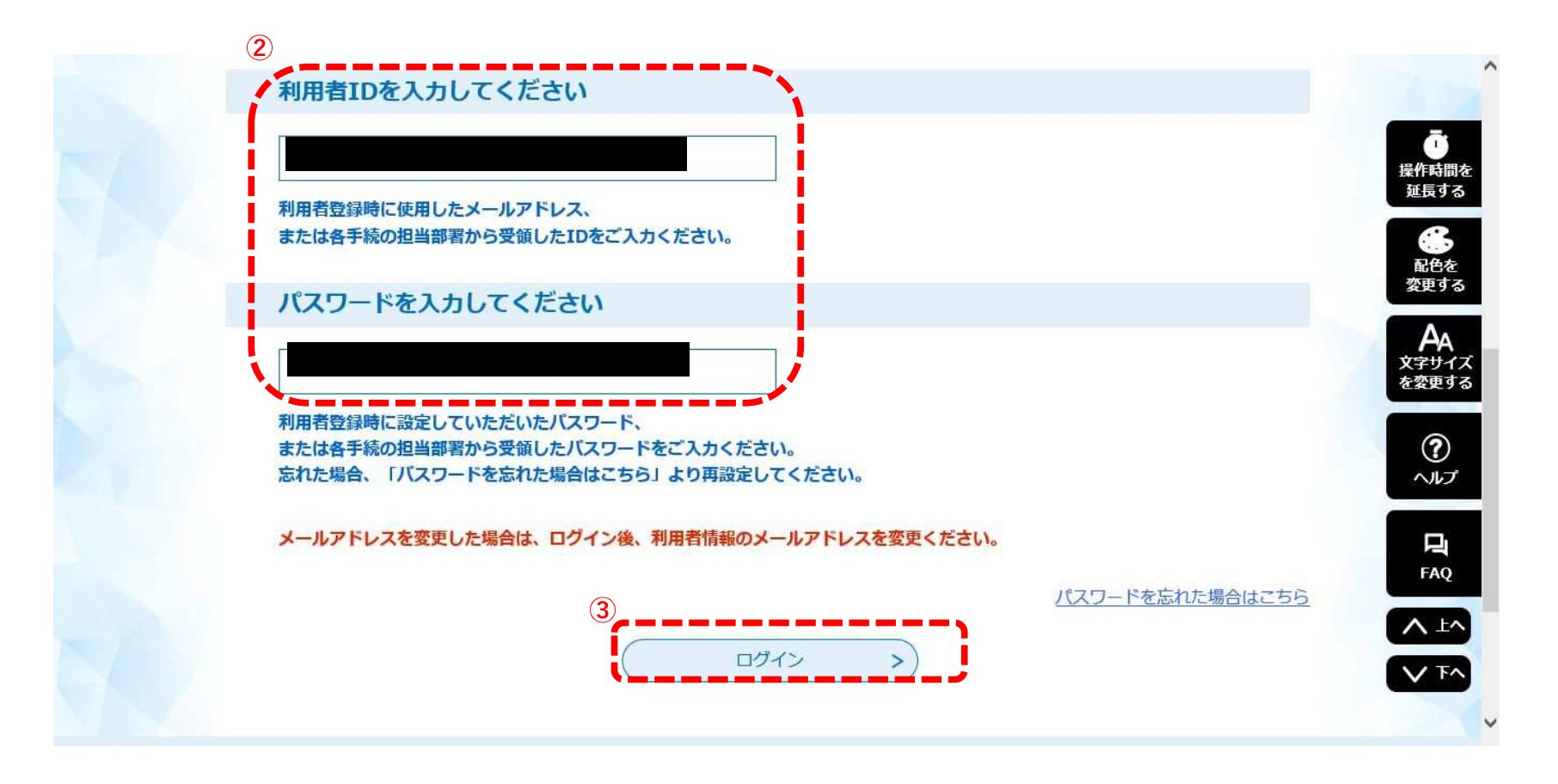

#### 申込内容確認

④ ログイン後、申込内容照会をクリックしてください。

| 岡山市 電子申請サービフ <sup>1</sup> <sup>1</sup> | <b>2 ログイン</b><br>利用者登録 |                      |
|----------------------------------------------------------------------------------------------------|------------------------|----------------------|
| <ul> <li>&gt; 手続き申込、</li> <li>&gt; 申込内容照会</li> <li>&gt; 環습電名検知</li> <li>いつでも、どこでも、行政手続きをイ<br/>ンターネットで行うことができます</li> <li>手続き申込へ ご</li> </ul>                                                                                                    |                        | で                    |
| 手続き                                                                                                    | 申込                     | AA<br>文字サイズ<br>を変更する |
| Q 手続き選択をする メールアドレスの確認                                                                                                    | 🖉 内容を入力する 🛛 🛛 申し込みをする  | ?<br>~11.7           |
| 検索項目を入力(選択)して、手続きを検索して                                                                                                    | <b>こください。</b>          | FAQ                  |

## 申込内容一覧

⑤ 現在申請中の一覧が表示されます。「令和6年度実施 岡山市公立学校教員採用候補者選考試験 出願受付」の欄の 「詳細」をクリックしてください。

| 申込日                   | 入力例) 2000年                                 | ~                        | <b>***</b> カレン | Ø-   |           | で<br>操作時間を<br>延長する                  |
|-----------------------|--------------------------------------------|--------------------------|----------------|------|-----------|-------------------------------------|
| 2022年01月<br>並び替え<br>( | 17日 14時49分 現在<br>申込日時 降順 🛛 🔻 表示数数          | 20件ずつ表示<br>1             | •              |      |           | R色を<br>変更する<br>AA<br>文字サイズ<br>を変更する |
| 整理番号                  | 手続き名                                       | 問い合わせ先                   | 申込日時           | 処理状況 | 操作        | (?)<br>~JLT                         |
| 304358149824          | 「令和6年度実施 岡山市公<br>4 立学校教員採用候補者選考試<br>験」出願受付 | 岡山市教育委員会事務局学校<br>教育部教職員課 | 2024年3月15日20時  | 処理待ち | 5<br>詳細 > |                                     |

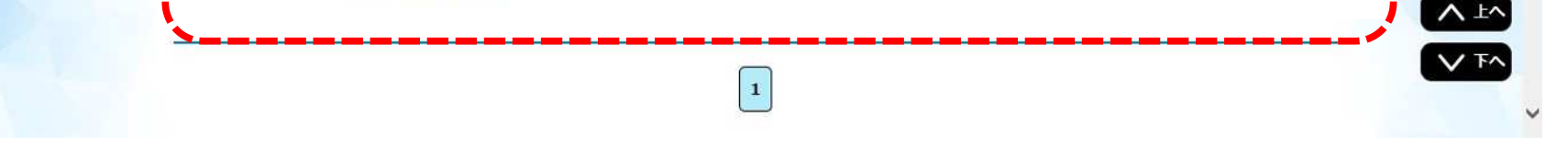

#### 申込内容照会画面

⑥ 「申込詳細」では処理状況や処理履歴、申込内容の詳細等を確認することができます。

【処理状況】

- 「処理待ち」
   未処理の状態です。申請者側で内容の修正や申請の取下げを行うことができます。
- 「処理中」
   申請の仮受付が完了し、正式な審査中の状態です。内容の修正等はできなくなります。
- 「処理中(返信未)」
   審査が終了し、正式に受理された状態です。(メールでもお知らせします)
- ・「処理中(返信済)」

受験票のダウンロードが可能になった状態です。

・「完了」

受験票のダウンロードが完了し、電子申請サービス上での作業がすべて終了した状態です。

- 「返却中」
   審査の結果、修正が必要な箇所があり、申請が返却されている状態です。申請内容を修正して再度申請してください。(メールでもお知らせします)
- ⑦【処理履歴】それまでの申請側と審査側(岡山市)のそれぞれの処理の履歴が確認できます。
- ⑧ 処理状況が「処理待ち」または「返却中」の場合は、この画面から申請内容の修正や申請の取り下げが可能です。また、受験願書のデータもこの画面から再度ダウンロードすることができます。

| 申込内容を確認してくださ | $n_{\circ}$                                                                                                    |  |
|--------------|----------------------------------------------------------------------------------------------------|--|
| 手続き名         | 「令和6年度実施 岡山市公立学校教員採用候補者選考試験」出願受付                                                                                                    |  |
| 整理番号         | 754064339271                                                                                                    |  |
| 処理状況         | 処理待ち                                                                                                    |  |
| 処理履歴         | <ul> <li>2022年1月17日16時35分 修正</li> <li>2022年1月17日16時32分 返却</li> <li>2022年1月17日16時31分 仮受付</li> <li>2022年1月17日16時29分 修正(担当者訂正)</li> <li>2022年1月17日14時3分 申込</li> </ul> |  |
|              |                                                                                                    |  |

8 (< 一覧へ戻る ) 再申込する >

(?)

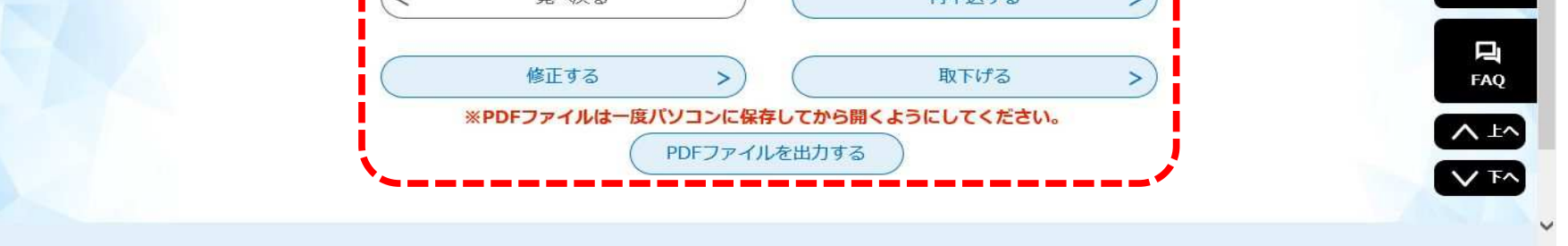

## 出願受理の完了メール

⑨ 審査が正式に完了した場合、下図のようなメールが利用者登録したメールアドレスに届きますので、必ず確認してください。届かない場合は岡山市教育委員会事務局学校教育部教職員課までご連絡ください。

| 配先:<br>]時: 2024/09/12 15:02<br>非名: 岡山市_教員採用 | :21<br>試験出願受理のお知らせ                                                                                                    |
|---------------------------------------------|----------------------------------------------------------------------------------------------------|
| 岡山県電子申請サービス                                 |                                                                                                    |
| 手続き名:                                       |                                                                                                    |
| 「令和6年度実施 岡山                                 | 山市公立学校教員採用候補者選考試験 現職教諭(小学校教諭等・中学校教諭等)を対象とした特別選考 出願受付                                                                                             |
| 整理番号:310423268979                           |                                                                                                    |
| 岡山市教育委員会事務局                                 | 学校教育部教職員課です。                                                                                                    |
| 和6年度実施 岡山市                                  | 公立学校教員採用候補者選考試験の出願を受理しました。                                                                                                    |
| 命和6年11月6日頃に<br>発行通知を確認したら「<br>ください。         | 「受験票の発行通知」を登録された電子メールアドレス宛に送付します。11月8日までにメールが届かない場合は岡山市牧職員課まで連絡してください。<br>令和6年度実施 岡山市公立学校教員採用候補者選考試験実施要項」4ページの「申請後に必要な準備・確認」をよく確認の上、受験票を印刷し、受験をし |
| 問い合わせ生                                      |                                                                                                    |
| いいロリビル                                      |                                                                                                    |
| 圳山市教育委員会事務局                                 | 学校教育部教職員課                                                                                                    |

## ③受験票の印刷(申請内容照会~出願受理の確認)

#### 受験票発行通知

 令和6年12月6日頃に「受験票の発行通知」を登録されたメールアドレス宛に送付します。12月8日までにメール が届かない場合は岡山市教育委員会事務局学校教育部教職員課まで連絡してください。

メールが確認出来たら、本マニュアルの以下の手順に沿って受験票を印刷してください。

| ①<br>送信者: ■ denshi-shinsei@s-kantan-mail.bizplat.asp.lgwan.jp<br>宛先:<br>日時: 2022/01/18 10:45:00<br>件名: 受験票ダウンロードのご案内 |   |
|----------------------------------------------------------------------------------------------------|---|
| 令和6年度実施 岡山市公立学校教員採用候補者選考試験の受験票がダウンロードできるようになりました。<br>「電子申請マニュアル【申請編】3受験票の印刷」を参照して、受験票を印刷し、必ず受験会場までお持ちください。           | _ |
|                                                                                                    |   |
|                                                                                                    |   |

## 「岡山市電子申請サービス」トップページ

② 岡山市電子申請サービスのトップページより、「ログイン」をクリックしてください。

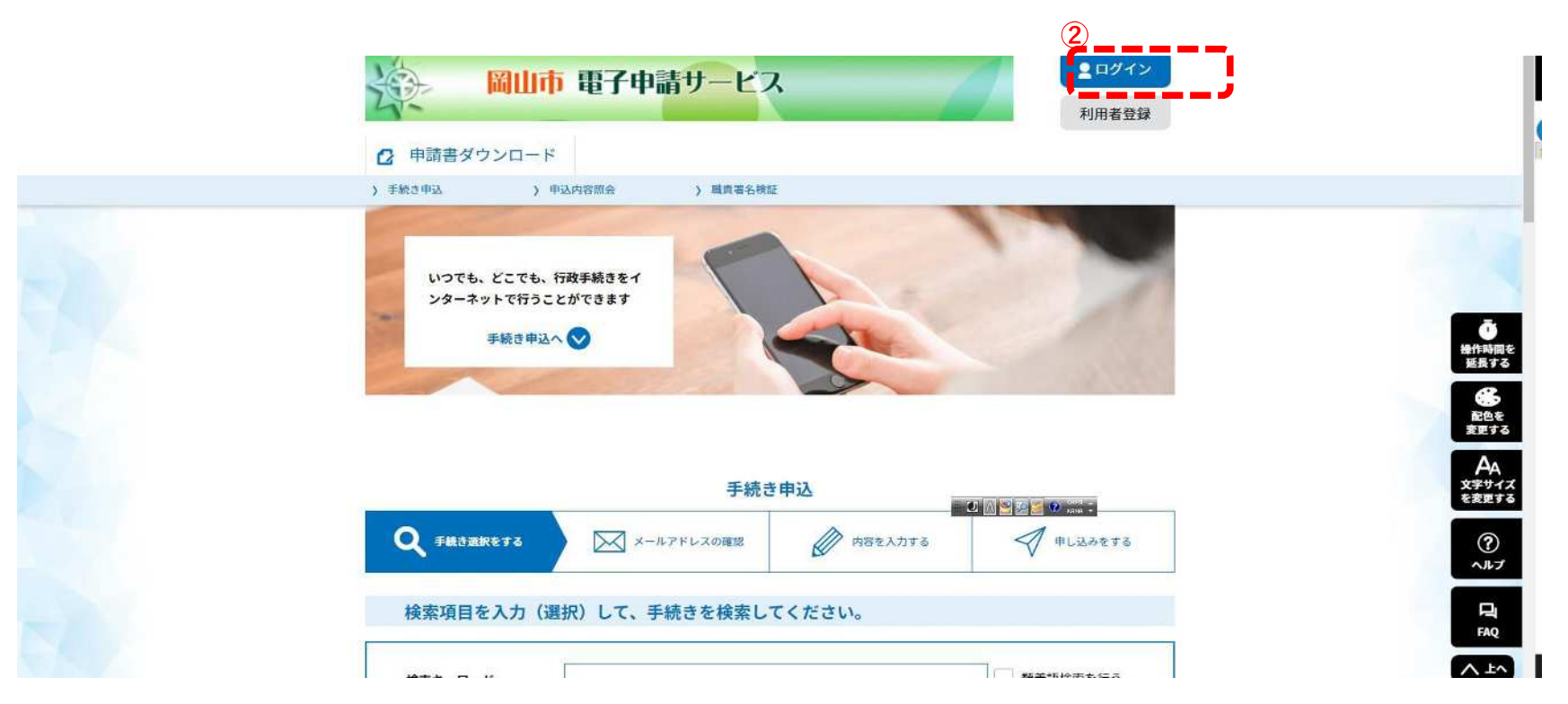

## ログイン

③利用者ID及びパスワードを入力して、

④ ログインしてください。

| 利用者IDを入力してください                                                     |                        |                     |
|--------------------------------------------------------------------|------------------------|---------------------|
| 利用者登録時に使用したメールアドレス、<br>または各手続の担当部署から受領したIDをご入力ください。                |                        |                     |
| パスワードを入力してください                                                     |                        | 変更する<br>AA<br>文字サイズ |
| 利用者登録時に設定していただいたバスワード、<br>または各手続の担当部署から受領したバスワードをご入力ください。<br>忘れた場合 |                        | を変更する<br>?<br>ヘルプ   |
| メールアドレスを変更した場合は、ログイン後、利用者情報のメールアドレスを変更ください。                        | ポフロードも亡わた根ムはったた        | FAQ                 |
| (4)                                                                | <u>ハスワートを忘れに場合はこちら</u> |                     |

申込内容照会

(5) ログイン後、申込内容照会をクリックしてください。

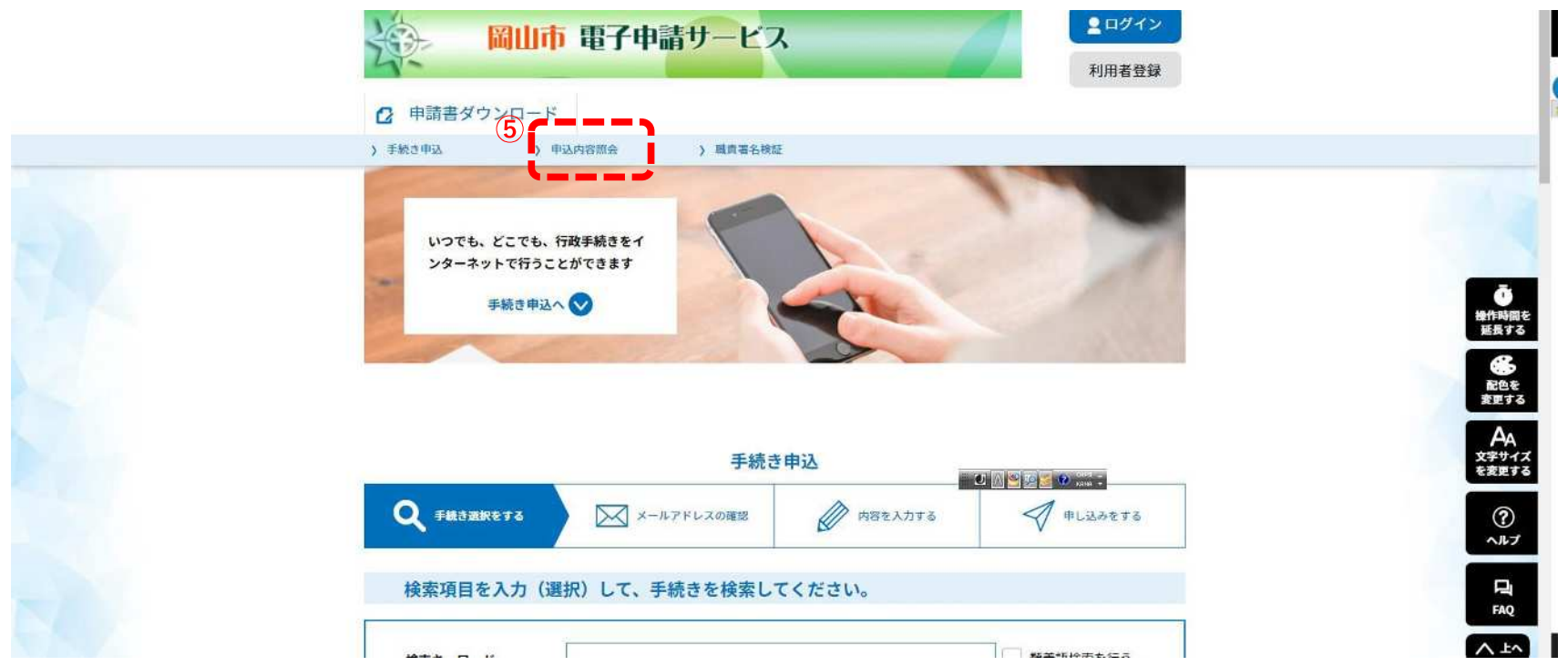

|  | - 報本報校志大伝表 |
|--|------------|

## 申込内容確認

⑥ 現在申請中の一覧が表示されます。「令和6年度実施 岡山市公立学校教員採用候補者選考試験 出願受付」の欄の「処理状況」の欄が「処理中(返信済)」になっていることを確認し、「詳細」をクリックしてください。

| 申込一覧<br>キーワードで探す                                       |                                                            |                                       |             | n n n                                   |
|--------------------------------------------------------|------------------------------------------------------------|---------------------------------------|-------------|-----------------------------------------|
| 整理番号 · · · · · · · · · · · · · · · · · · ·             | <b>手続き名</b><br>カレンダー ~<br>例)2000年1月23日は20000123と入力<br>検索 > | )<br>(ご::カレンダー)<br>)                  |             |                                         |
| 2022年01月18日 11時30分 現在<br><b>遊び時え</b> 申込日時 降順           | <ul> <li>表示数変更 20件ずつ表示</li> <li>1</li> </ul>               | •                                     |             | で<br>提作時間を<br>規定する<br>総色を<br>変更する<br>AA |
| 整理番号 手続き名 「令和6年度実施 岡山 304358149824 立学校教員採用候補者 強 険」出願受付 | 四い合わせ先<br>山市公<br>選考試 阿山市教育委員会事務局学校<br>教育部教報員課              | 申込日時 処理状況<br>6<br>2024年3月15日20時 (近信済) | 操作<br>(详细>) | 文字サイズ<br>を変更する<br>?<br>へルプ<br>「AQ       |
|                                                        | お聞合わせ先:<br>TEL :xxxxx-xxxx-xxxx                            |                                       |             |                                         |

#### 申込詳細

⑦ 申込詳細の「返信添付ファイル」の欄から受験票がダウンロードできるようになっていますので、クリックしてダウン ロードしてください。

| ※漆付ファイルは一度パソコンに係 |                                                                                                    |              |
|------------------|----------------------------------------------------------------------------------------------------|--------------|
|                  | <b>;存してから闻くようにしてくたさい。</b>                                                                                                    |              |
| 手続き名             | 「令和6年度実施 岡山市公立学校教員採用候補者選考試験」出願受付                                                                                                    |              |
| 整理番号             | 754064339271                                                                                                    |              |
| 処理状況             | 処理中 (返信済)                                                                                                    |              |
| 処理筋歴             | 2022年1月18日10時45分 返信ファイルアップロード<br>2022年1月17日16時57分 受理<br>2022年1月17日16時47分 仮受付<br>2022年1月17日16時35分 修正<br>2022年1月17日16時32分 返却<br>2022年1月17日16時31分 仮受付<br>2022年1月17日16時29分 修正(担当者訂正) | 提代<br>短<br>商 |
| 返信添付ファイル1        | 2022年1月17日14時3分申込<br>受驗票_754064339271.pdf                                                                                                    | 文字を変         |
| 伝達事項             |                                                                                                    |              |
| 日時               | 内容<br>伝達事項はありません。                                                                                                    |              |
|                  |                                                                                                    |              |

#### 受験票

記載内容をよく確認して、誤りがある場合は岡山市教育委員会事務局学校教育部教職員課までご連絡ください。 受験票をダウンロードし、A 4 サイズの白紙にカラー印刷して、試験当日に必ず持参してください。

## 申込内容確認

⑧ 受験票のダウンロードが完了すると、申込詳細の「処理状況」の欄「完了」に変わりますので確認してください。 以上で電子申請は終了です。

| 申込内容を確認してください。 | <b>発存してから聞くようにしてください。</b>                                                                                                    |    |
|----------------|----------------------------------------------------------------------------------------------------|----|
| 手続き名           | 「令和6年度実施 岡山市公立学校教員採用候補者選考試験」出願受付                                                                                                    | 20 |
| 整理番号           | 754064339271                                                                                                    | -  |
| 処理状況           | 完了                                                                                                    |    |
| 処理屈臣           | 2022年1月18日11時35分 受付時返信添付ファイルダウンロード<br>2022年1月18日10時45分 返信ファイルアップロード<br>2022年1月17日16時57分 受理<br>2022年1月17日16時35分 修正<br>2022年1月17日16時35分 修正<br>2022年1月17日16時32分 返却<br>2022年1月17日16時32分 该却<br>2022年1月17日16時39分 修正(担当者訂正)<br>2022年1月17日14時3分 申込 | 5  |
| 返信添付ファイル1      | 受除票_754064339271.pdf                                                                                                    |    |
|                |                                                                                                    |    |

## 完了後について

## 郵送または持参による書類等の提出

実施要項P3を確認し、在職証明書、実践報告書、返信用封筒を準備すること。